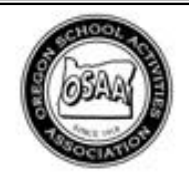

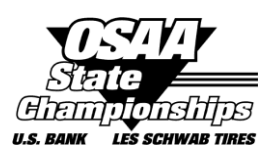

August 8, 2016

To: Athletic Directors and Head Football Coaches

From: Brad Garrett, OSAA Assistant Executive Director

Subject: USA Football Practice Planner

Coaches will visit our USA Football website and sign up for a <u>free</u> HS Coach membership, then will have access to the practice planner link and tool. The following is a complete list of steps on how to setup a membership, activate, etc. but the webpages will walk users through it for the most part.

- 1. Visit <u>www.usafootball.com</u> and scroll over Membership in the top navigation menu. Click on High School Coaches within the Membership drop-down menu. (Direct membership registration link here: <u>http://usafootball.com/highschool-coach</u>)
- 2. Select the Get Started button.
- 3. On the registration page fill in all fields designated with an (\*). Enter the email address and the password you wish to use for your USA Football account, check the Terms of Services box and select Submit.
- 4. You will receive a Checkout Confirmation, verifying your membership has been created and informing you to check your email to complete the activation of your account.
- 5. Visit the email account that you used to register your Coach Membership and check for the automated email from USA Football; click on the "Activate Now" link to activate your account.
- 6. After activating your account via the activation email, sign in to your account by visiting <u>www.usafootball.com</u> again and this time selecting Log In (top right corner of page)
- 7. Enter your Member Email and Password and select Sign In.
- 8. Paste the following URL into your web browser: <u>http://hsplanner.usafootball.com</u>
- 9. The Practice Planner will load and you can begin creating your online plan.